## FTTH接続の場合

- 1. ネットワーク機器(NTT光終端装置やひかり電話ルータ、パソコンなど)の電源を すべてオフにします。
- 2. NTT光終端装置(もしくはひかり電話ルータなど)のみ電源をオンにします。
- 3. 1~2分程待ち、NTT光終端装置(もしくはひかり電話ルータなど)のランプを確認 します。以下の例を参考に、ランプが正常に点灯していない場合には、NTT東日 本フレッツサポートセンター(0120-242-751)へお問い合わせください。

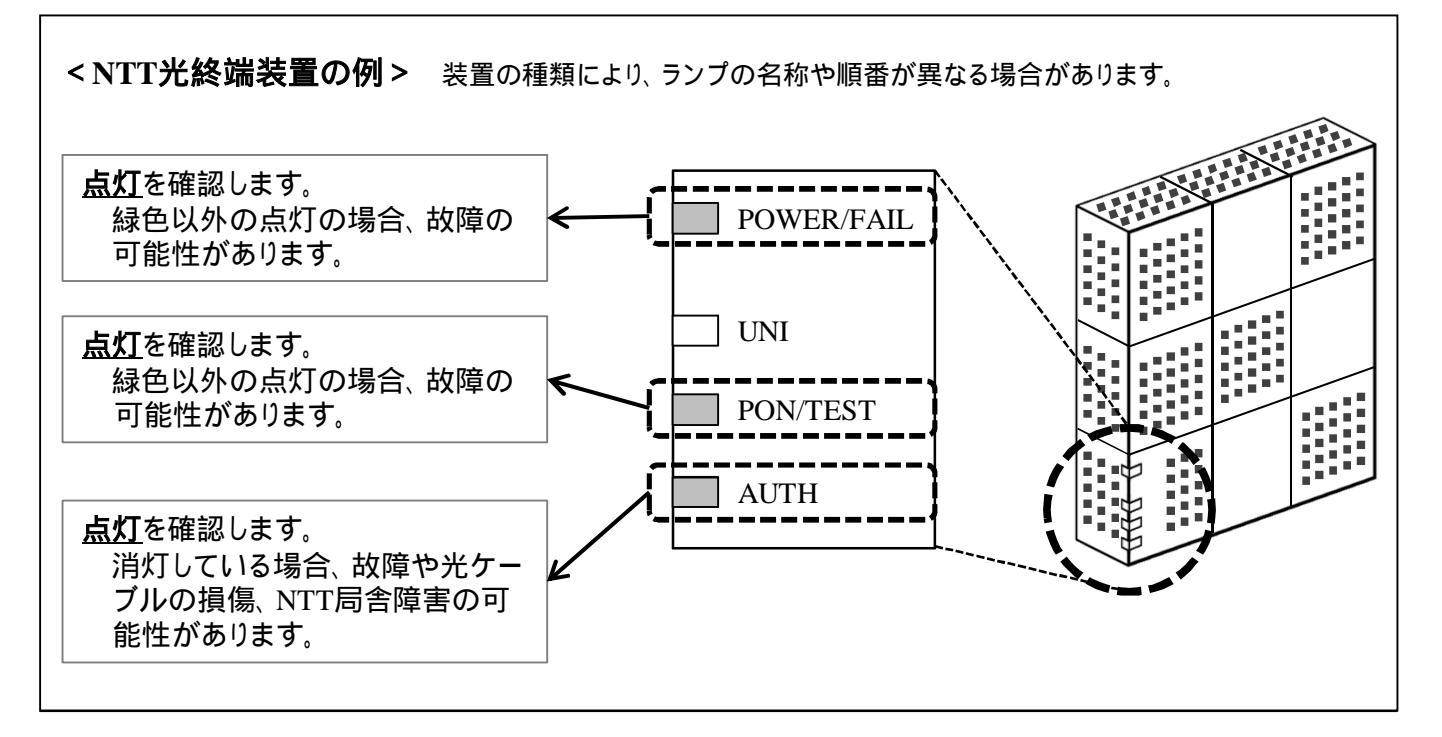

ひかり電話ルータの例は次ページをご覧ください。

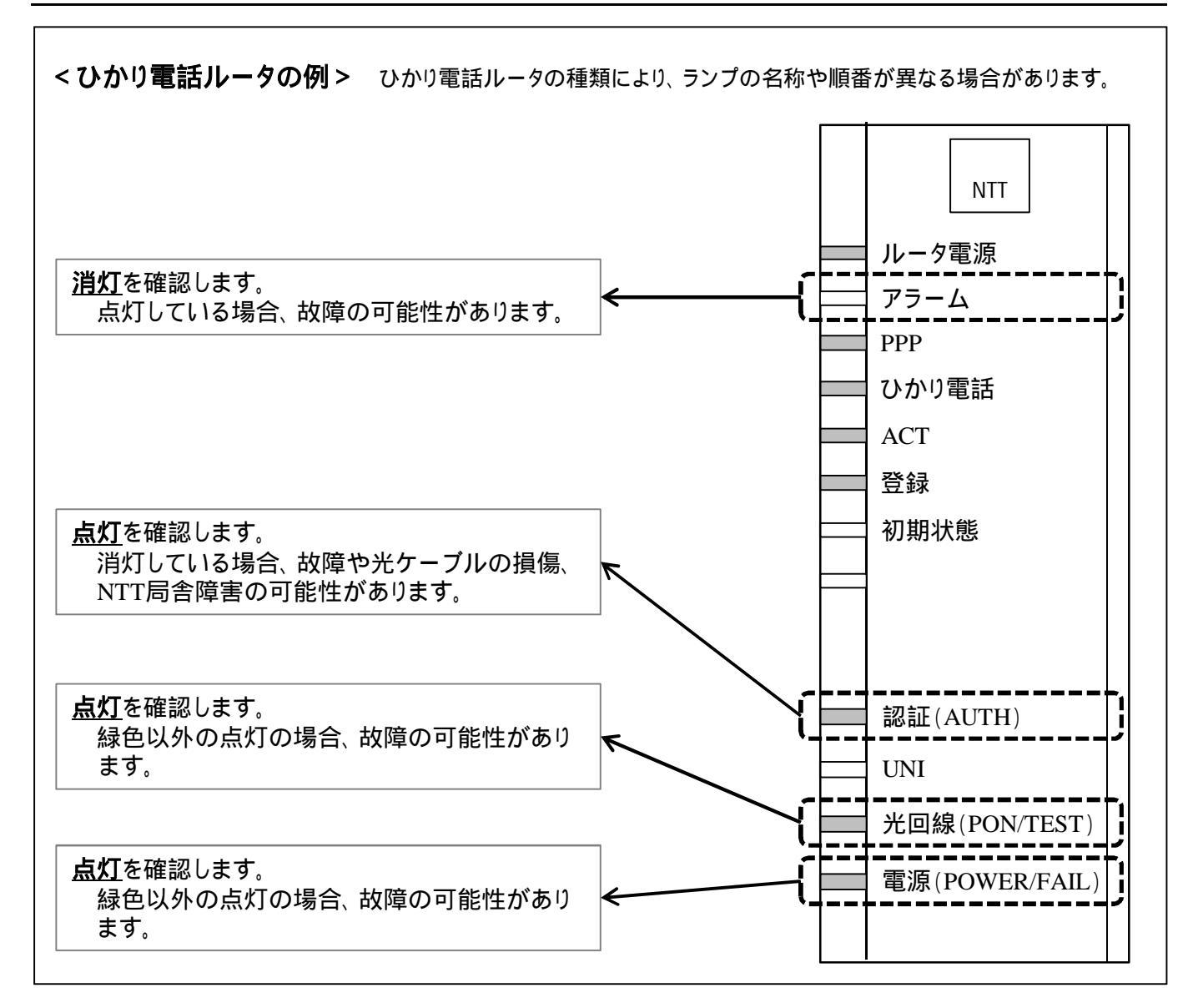

- 4. 手順1でオフにしたそのほかのネットワーク機器の電源をオンにします。
- 5. パソコンを接続し、インターネット接続を確認します。

## <インターネットに接続できない場合>

以下の順番にご確認ください。確認後も接続ができない場合は、αWebサポートセンターへお問い合わせください。

- NTT光終端装置やひかり電話ルータの「UNI」ランプ、接続したブロードバンドルータやハブなどの接続ロランプの点灯を確認します。 消灯している場合、LANケーブルが損傷している可能性があります。 別のLANケーブルでも点灯しない場合、機器が故障している可能性があります。
- パソコンを接続したブロードバンドルータや、ハブなどの接続ロランプの点灯を確認します。 消灯している場合、LANケーブルが損傷している可能性があります。 別のLANケーブルでも点灯しない場合、機器が故障している可能性があります。
- 3. ブロードバンドルータに設定ログインし、接続用ログイン名・接続用パスワードを確認します。